### Turbo HAMLOG for Windows をもっと使いこなすために

# ひとつ上の ハムログ活用 見本

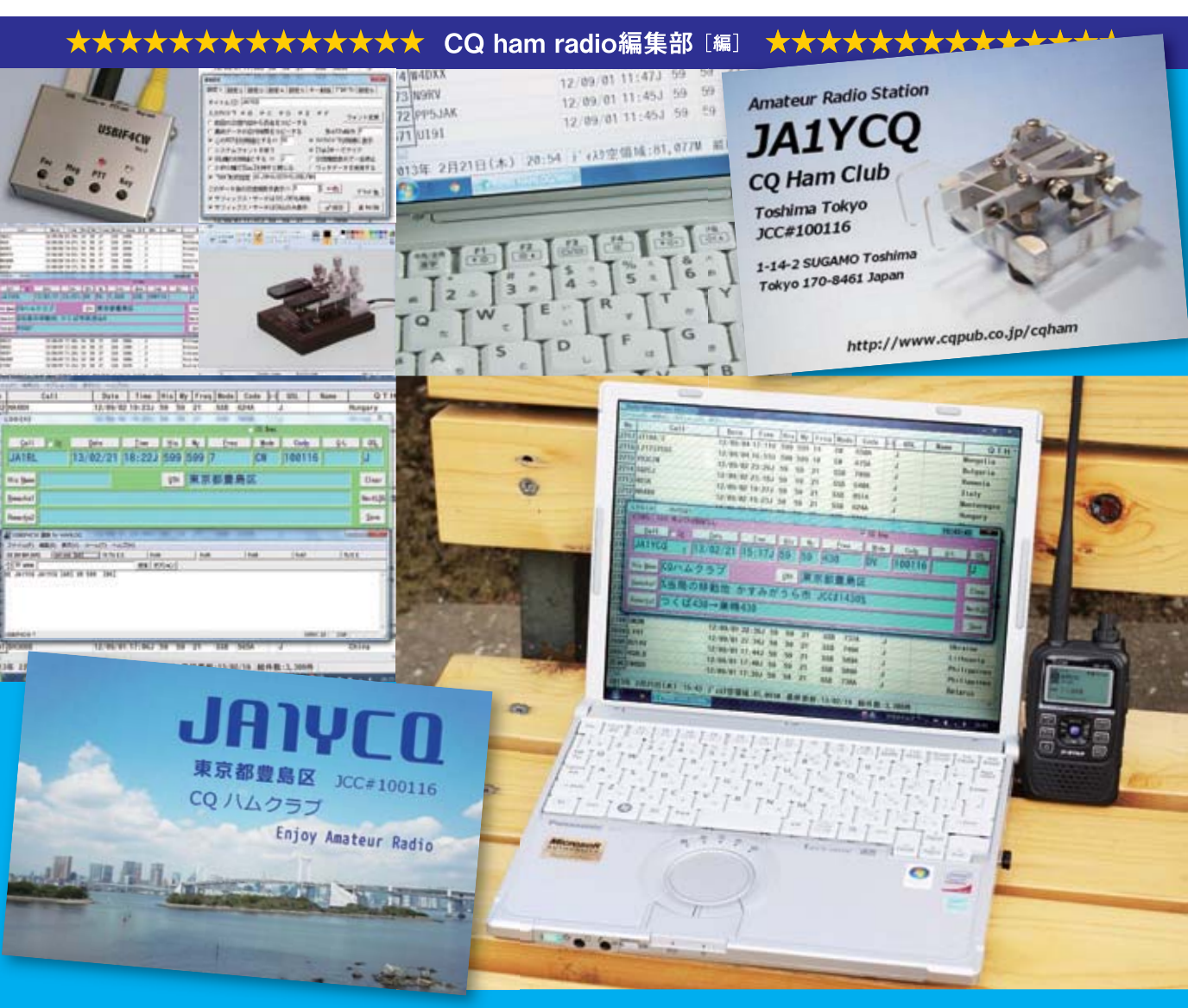

CQ出版社

**目アクティブ・ハムライフ・シリーズ** 

### Chapter 02

# 交信記録を瞬時に表示 多彩な検索機能を持つ Turbo HAMLOG

多くの方が利用している Turbo HAMLOG で すが、多彩な検索機能を活用されているでしょう か、「いや、ログ・ソフトとしてのみ活用している が、検索機能はそれほど使ったことがない」とい う方もいることでしょう、でも、Turbo HAMLOG を使っているなら、ぜひこの機能を使ってみてく ださい. QSL カードの受領チェックや交信記録 の修正,市,郡,区,町,村,DXCC エンティ ティーとの交信状況などを検索表示ができます. 本章では,Turbo HAMLOG が持つ検索機能

の一部を紹介します.

### 2-1 Turbo HAMLOG のメニューから さまざまな検索を行う

■ メニューの「検索(S)」から メニューの「検索(S)」をクリックすると表示 されるプルダウン・メニュー(図 2-1)から、さ まざまな検索項目が選べます. それぞれについて、ハムログのヘルプに基づき ながら説明します.

| ノアイ  | ル(ト) (利 | 東茶(S)                           | オノション  | (0)          | 表示(V) |     | -)(H)  |         |     |      |
|------|---------|---------------------------------|--------|--------------|-------|-----|--------|---------|-----|------|
| No   | ] [     | QSL                             | 受領マーク  | (M)          |       |     | bde Ca | ode G·l | QSL | Name |
| 3154 | 2012,   | ⊐-                              | ルサインで  | 検索(C         | )     |     | N      |         | Јжж |      |
| 3155 | 2012,   | JCC                             | コードで検到 | 索(J)         |       |     | N      |         | J*  |      |
| 3156 | 2012,   | 夜台                              | 除件検索と  | 印刷(F)        | )     |     | N      |         | J*  |      |
| 3157 | 2012,   | V-                              | ート番号で  | 使杀(N         | )     |     | N      |         | Јжж |      |
| 3158 | 2012,   | ]-                              | ・ルサイン部 | 分文字          | 列(K)  |     | N      |         | Јжж |      |
| 3159 | 2012,   | 氏名                              | の部分文子  | 列(A)<br>和(O) | •     |     | N      |         | J** |      |
| 3160 | 2012,   | QTHO和分文子列(Q)<br>Remarks部分文字列(R) | N      |              | Јжж   |     |        |         |     |      |
| 3161 | 2012,   |                                 |        |              |       | A N | N      |         | J*  |      |
| 3162 | 2012.   | メインワイントワから検索(V)                 | N      | Ј**          |       |     |        |         |     |      |
| 3163 | 2012,   | 新し                              | い方へ検索  | (P)          | (3)   |     | N      |         | J*  |      |
| 3164 | 2012/0  | 8713                            | 16:35J | 599          | 599   | 1   | сW     |         | Јжж |      |
| 3165 | 2012/0  | 8/13                            | 16:36J | 599          | 599   | 7   | CW     |         | Јжж |      |
| 3166 | 2012/0  | 8/13                            | 16:37J | 599          | 599   | 7   | CW     |         | J** |      |

図 2-1 メニューにある検索(S) プルダウン・メニュー

#### QSL 受領マーク(M)

JARL BURO などから QSL カードが届いた とき,該当する交信データを検索して QSL カー ド受領欄にチェックを入れる機能です.

「QSL 受領マーク(M)」をクリックすると、図 2-2の画面が表示されます.コールサインの入力 ウィンドウに QSL カードが届いた局のコールサ インを入力すると、交信データが出てきます(図 2-3).ログ・データと QSL カードのデータがほ ぼ一致したら「Insert」キーを押します.「QSL」 の欄に「\*」マークが付き、QSL カードを受領 したことになります.このとき、対象となる交信 データをダブルクリックすれば、QSL カードに 書かれている内容(QTH や名前、グリッド・ロ ケーター、Remarks など)に基づいて、交信デー

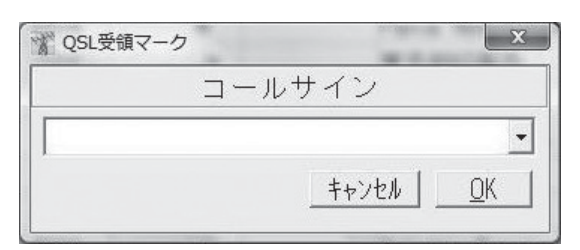

図 2-2 QSL 受領マーク・ウィンドウ

タの追加や変更ができます.

同じ局と複数回交信している場合は、QSL カード未受領のデータすべてが図 2-4 のように表示されます. この場合は、QSL カードのデータと合う交信データを選び「Insert」キーを押せば受領になります.

ここでよく忘れるのが、「Wkd/Cfm マスター 集計」の再集計です。QSL 受領マークの打ち込 みが終わればメニュー・バーの「表示(V)」→ 「Wkd/Cfm マスター集計(M)」と進み、**図2-5** の「Wkd/Cfm マスター集計」画面で再集計を 行ってください、これを行わないと、新しく入力 した「QSL 受領」のデータが「Wkd/Cfm マス ター集計」に反映されません。

ほかにも「QSL 受領」マークを効率良く付け る方法として「QSL 未着コール順一覧(S)」が あります.詳しくは「そのほかの検索方法」内の 「QSL 未着コール順一覧(S)」で説明します.

両方使ってみて,使いやすいほうを選んでくだ さい.

### コールサインで検索(C)

この機能は、その局と交信しているかどうかを

| データの表示本併正(II<br>No48749 | scキーで戻る)   | - 3                   |           |          | See.       | E 00        | 41-100       |             | and a            |
|-------------------------|------------|-----------------------|-----------|----------|------------|-------------|--------------|-------------|------------------|
| Qall r DX               | Date       | <u>Iime</u><br>15:25J | His<br>59 | M2<br>59 | Ereq<br>21 | Mode<br>SSB | Code<br>2506 | <u>G</u> ·L | 03 <u>.</u><br>J |
| His Name                | - <u>B</u> | Î.,                   | QTH       | 」 大      | 反府池田       | 市.          |              | -           | •                |
| Remarks1 Remarks2 4S70  | DHG 807TT  | KH2/JR3               | OHO       | OH27.    | IR30H0/P   | 1           |              | _           | List<br>Save     |

図 2-3 QSL 受領マークからの検索結果

| No    | Call   | Date       | Tine   | His | My | Freq | Mode | Code | G-L  | OSL | Name    | OTH    |  |
|-------|--------|------------|--------|-----|----|------|------|------|------|-----|---------|--------|--|
| 48749 | JP3E0S | 2011/01/11 | 15:10J | 59  | 59 | 430  | SS8  | 2506 | 2220 | J   | 100.000 | 大阪府池田市 |  |
| 48750 | JP3E0S | 2011/07/25 | 11:10J | 59  | 59 | 7    | SSB  | 2506 |      | J   |         | 大阪府池田市 |  |
| 48751 | JPSEOS | 2011/08/08 | 15:12J | 59  | 59 | 21   | SSB  | 2506 |      | J   |         | 大阪南池田市 |  |

図 2-4 複数の結果があるとき は一覧表示される

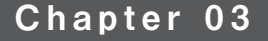

# 交信データを効率良く 修正する方法

「Turbo HAMLOG」に記録した交信データを効 率的に修正する方法を紹介します。1件ずつ修正 するのが面倒な方はぜひご覧ください. さらに、

外部の交信データを「Turbo HAMLOG」に取り 込む方法も説明します。

### 交信データの文字列を一括で修正する 3-1

Turbo HAMLOG に入力した文字を一括して 修正する方法です.例えば、移動運用に行った際、 Remaeks 欄に入力した自局の運用地名を間違っ たときの修正や、JCC/JCG ナンバーやグリッ ド・ロケーターなどを後から追加したりすること もできます.

### ■ 文字列の置換を行う

文字列の修正には、「文字列の置換|機能を利 用します、これは、ある文字列をすべて別の文字 列に置き換えてしまうというものです。この機能 で置換できるのは「His Name|「Mode|「QTH| [Remarks 1] [Remaeks 2] の5項目です.作 業前には、 念のためにバックアップを取っておき ます.

### ■ 作業手順

[Remarks]| に入力した移動運用地を「茨城 県土浦市 (図 3-1) から「千葉県野田市」への 修正を例に、作業手順を示します.

| No | 16 | Freq | Mode | Code   | G-L | 03 | Nane | OTH        | Renarks 1      |
|----|----|------|------|--------|-----|----|------|------------|----------------|
| 1  | 59 | 7    | SSB  | 1403   |     | J  |      | 茨城県土浦市     | 当局の移動地:茨城県土浦市  |
| 2  | 59 | 7    | SSB  | 2708   |     | J  |      | 兵庫県伊丹市     | 当局の移動地:茨城県土浦市  |
| 3  | 59 | 7    | SSB  | 1222   |     | J  |      | 干葉県我孩子市    | 当局の移動地:茨城県土浦市  |
| 4  | 59 | 7    | SSB  | 2506   |     | J  | (    | ここを修正〉     | 当局の移動地:茨城県土浦市  |
| 5  | 59 | 7    | SSB  | 100116 |     | 3  |      | 東京都餐島区     | 当局の移動地: 茨城県土浦市 |
| 6  | 59 | 7    | SSB  | 1220   |     | 3  |      | 千葉県流山市     | 当局の移動地:茨城県土浦市  |
| 7  | 59 | 7    | SSB  | 1332   |     | J  |      | 埼玉県久喜市     | 当局の移動地:茨城県土浦市  |
| 8  | 59 | 7    | SSB. | 1430   |     | J  |      | 茨城県かすみがうら市 | 当局の移動地:茨城県土浦市  |
| 9  | 59 | 7    | SSB  | 1222   |     | J  |      | 千葉県我孫子市    | 当局の移動地:茨城県土浦市  |
| 10 | 59 | 7    | SSB  | 200107 |     | J  |      | 名古屋市昭和区    | 当局の移動地:茨城県土浦市  |

34 ひとつ上のハムログ活用

- ①メニューの「オプション(0)」から「データの 保守 (D) | と進み、「文字列の置換 (C) | をク リックして(図3-2),「文字列の一括置換」を 表示させる (図 3-3).
- ②「対象文字列」に修正を行う前の文字列(茨城) 県土浦市)を入力する. 「置換文字列」に修正 後の文字列(千葉県野田市)を入力する、修正 するデータの範囲は、レコード番号を入力す る、置換する項目をチェックする、ここでは [Remarks]| にチェックを入れる、空欄の項 目に書き込む場合は、対象文字列に「¥¥¥¥」 を入力する、置換文字列に入力した文字列が空 欄の項目に反映される。「開始(G) | をクリック すると置き換えの許可を求める画面が表示され

る (図3-4).

- ③「メインウィンドウ上で置換確認する|にチェッ クを入れていた場合. ] 交信ずつ置換確認が行 える、書き換えないデータが途中にあるときは、 このチェックを入れておく.置換の確認が不要 な場合はこのチェックを外す.
- ④ 「開始」ボタンをクリックすると、文字列の置 換を開始する、「メインウィンドウトで置換確認 する| にチェックを入れていた場合. 「置換確認| (図 3-5) が表示されるので、確認後 [Enter キー」を押すと次のデータに移る、修正しない データのときは「いいえ (N) | をクリックする. 「メインウィンドウ上で置換確認する」のチェッ クを外した場合は、置き換えの確認画面(図

| Ŵ0 | My. | Frea | M    | 缅境設定(K)                   | QTH.                              | Rena            | rks t     |
|----|-----|------|------|---------------------------|-----------------------------------|-----------------|-----------|
| 1  | 59  | 7    | S    | 入力環境設定(1)                 | bc进+进市                            | 当場の認識がない        | 领城県土浦市    |
| 2  | 59  | 7    | S    | (All w A)                 | <ul> <li>データのインボート(1).</li> </ul> | - North Charles | 城県土浦市     |
| 3  | 59  | 7    | St   | QR. (9999)                | ★ 文字列の褒換(C)                       |                 | 加厚土浦市     |
| 4  | 59  | 7    | S    | 0075-2(C)                 | インテックス再構図(1)<br>日は時間第二レート(5)      | ×               | 城県土浦市     |
| 5  | 59  | 7    | S    | discound #1.dorfor        | 0507-4-8888/8                     |                 | 地界土浦市     |
| 6  | 59  | 7    | S    | 光譜ヘジャンプ(T)<br>用用の ジャンプ(T) | データ項目の幅変更(D)                      |                 | 城県土浦市     |
| 7  | 59  | 7    | 8    | NUT-ド連号の字(D)              | 0507-051-00-0                     | 01              | 城県土浦市     |
| 8  | 59  | 7    | S    | a if the sub-             | マスターデータの編集()                      | M)              | 城県土浦市     |
| 9  | 59  | 7    | s    | 1-9-9,XP Gets(U)-         | マスターデータからQT                       | Hを転送(T)         | 我早生浦市     |
| 8  | 59  | 7    | Stor | 200101 (0                 | 第コールサイン用にイン                       | ストール(8)         | bigg ± 浦市 |

図 3-2 文字列の置換をクリック

| No | 1. | Fre | sq Mode | Code   | G-L  | OSL. | Name | QTH            | Remarks        | 1             |
|----|----|-----|---------|--------|------|------|------|----------------|----------------|---------------|
| 1  | 59 | 7   | SSB     | 1403   |      | J    | 1.1  | 茨城県土浦市         | 当局の移動地:茨は      | 成果土浦市         |
| 2  | 59 | 7   | SSB     | 2708   |      | J    |      | 兵庫県伊丹市         | 当局の移動地:茨城      | 成界土浦市         |
| 3  | 59 | 7   | SSB     | 1222   |      | J    |      | 千葉県我孫子市        | 当局の移動地:茨切      | 都是主浦市         |
| 4  | 59 | 7   | SSB     | 2506   |      | J    |      | 大阪府池田市         | 当局の移動地:茨)      | 成果土浦市         |
| 5  | 59 | 7   | 文字列の    | ·结果典   |      | 4    |      | *TERMINE       | and the second | 8早土浦市         |
| 6  | 59 | 7   | Lunn    |        |      |      |      |                |                | 8界土浦市         |
| 7  | 59 | 7   | FIRX    | [字列]:] |      |      |      |                |                | 原土浦市          |
| 8  | 59 | 7   | 置換文     | 字列:    |      |      |      |                |                | <b>1</b> 月土浦市 |
| .9 | 59 | 7   | 1.      | -      |      | 10   | -    | C Mode C Mirel | Hann C OTH     | 1県土浦市         |
| 10 | 59 | 7   | 1. P.   | 3      | 0.00 | 10   | 3    | G Remoters     | C Parada O     | <b>林士浦市</b>   |
|    |    |     | 「兜      | 全に一致で  | 「る項目 | 目を移  | 物する  | 5 · remarks 1  | · remarks Z    |               |
|    |    | - 1 | E 3.    | 1201   | 180  | ETT  | NATE | Byra 開始(G)     | 1開じる(C)        |               |

ひとつ上のハムログ活用 35

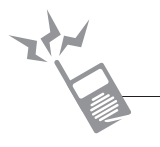

### Chapter 04

# 一度使うと手放せない 運用をサポートしてくれる 便利な機能

### 交信相手の情報がわかる 4-1 コール・テキスト表示

### ■「コール・テキスト表示」とは

「Turbo HAMLOG」には、交信を楽しくして くれる便利な機能がいくつも用意されています. その一つが「コール・テキスト表示」です。この 機能は、コールサインをキーとして、アイボール の履歴や誕生日、これまでの交信内容などの情報 を登録しておくと、交信の際に話題を提供してく れる「言葉のアルバム」です.

以前アイボールした局と初めての交信. でも うっかりラバースタンプ QSO で終わってしまい. 頂いた名刺を整理していて後から気がついてビッ クリ…. そんな経験ありませんか? この便利機能 を使えば、巡ってきた交信チャンスを確実に FB な交信に変えてくれる. とても役に立つ機能です (**図 4-1**).

■「コール・テキスト表示」の設定

早速 「コール・テキスト表示」を設定します.

① メニューから [オプション(0)]→ [環境設定 (K) |→ 「設定 4 | のタブを選択する.

 設定画面の最下部にある「ヒットしたらコー ル・テキスト表示|のチェック・ボックス(図 4-2) にチェックを入れると「フォルダーの参 照| 画面が表示される. ここで「コール・テ キスト表示|を保存するフォルダを作成する. 「ローカルディスク(D:)」にある「Hamlog」 フォルダ内に「CALL\_txt」という名前のフォ ルダを作成した(図4-3). [OK| ボタンをク リックして画面を閉じる.

|                            | The HARDON                                                                                                    | M Wer5-31, *** 3                                                                                                    | Allon control                              |                         | _                                           |                   |                                |                                   |                       |                              | -                                                    |                                 |
|----------------------------|----------------------------------------------------------------------------------------------------|----------------------------------------------------------------------------------------------------|--------------------------------------------|-------------------------|---------------------------------------------|-------------------|--------------------------------|-----------------------------------|-----------------------|------------------------------|------------------------------------------------------|---------------------------------|
|                            | e Call<br>1 6.1110<br>2 3410,6                                                                                                    | Date<br>12/05/01<br>12/16/19                                                                                                    | Time Nia M<br>09:292 59 59<br>00:213 59 59 | Free 11.295             | Mole Code<br>139 1400<br>16 1230            | GE UL             | 5am (7)                        | атн<br>ефоталі 554<br>ефоталі 554 |                       | Remarks 1                    | Remarks 2                                            | 000                             |
| 図 4-1                      | 4 105-(A)<br>4 105-(A)<br>7 1 1 1 - 01<br>(A)<br>7K3GNL<br>H 1 (Jane)<br>H 1 (Jane)<br>H 1 (Jane)<br>H 1 (Jane)<br>H 1 (Jane)<br>H 1 (Jane)<br>H 1 (Jane) | (U)10/20<br>(U)10/20<br>(U | Date<br>[12/10/27                          | 1140<br>17:28J<br>274 3 | 7 111<br>  ()+   +(<br>)   59   59<br>民城県政平 | 」<br>[7: 045<br>市 | 04<br>  9-04   Co<br> SSB  141 | 6 91 1<br>7 91 1<br>- 3           | a<br>J<br>Dar<br>Sine | Production<br>(2017/02) (017 | ムロヤ世紀中の44.06、5.7mi/AL<br>) コールードからか<br>フェアーでアイボーム18く | <ul> <li>Institution</li> </ul> |
| アイホールの記憶が交信とともに蘇る便利な<br>機能 | Hill, Di, User                                                                                                    | 20170/0113                                                                                                    | サゲと読みます。                                   | huud ag                 | N(P) #H.N                                   | (T)               |                                | _                                 |                       |                              |                                                      |                                 |

- ③ [設定 4] に戻り、「ヒットしたらコール・テ キスト表示|の右にある「新規作成」のチェッ ク・ボックスにチェックを入れる (図 4-4). こ れで、「コール・テキスト」が未作成の局と交信 した場合、新規に作成する機能が有効となる、
- ④ 「保存」ボタンをクリックして環境設定画面を 閉じる、「Turbo HAMI OG」をいったん終了 し、 再起動させると 「コール・テキスト表示| が使用可能となる。

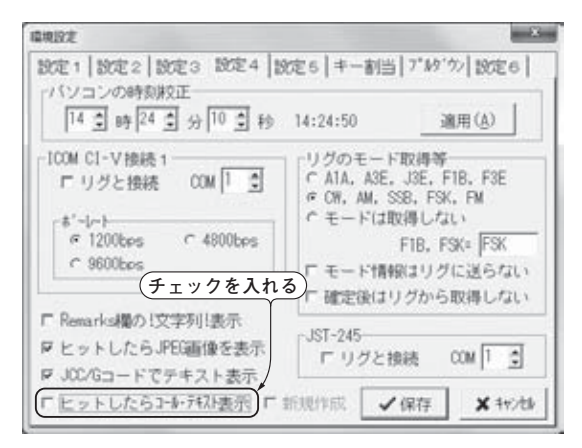

図 4-2 「環境設定 4」にあるコール・テキストの設定

図 4-3

- ■「コール・テキスト表示」を使う
- ・未交信局の「コール・テキスト」を作成する

まだ交信はしていないがアイボール QSO が先 行したという場合を想定して「コール・テキスト」 を作成します.

① 「入力ウィンドウ」を開く、コールサイン入力 欄に「コール・テキスト」を作成したい局の コールサインを入力、「コール・テキスト」が 開くのを確認する。

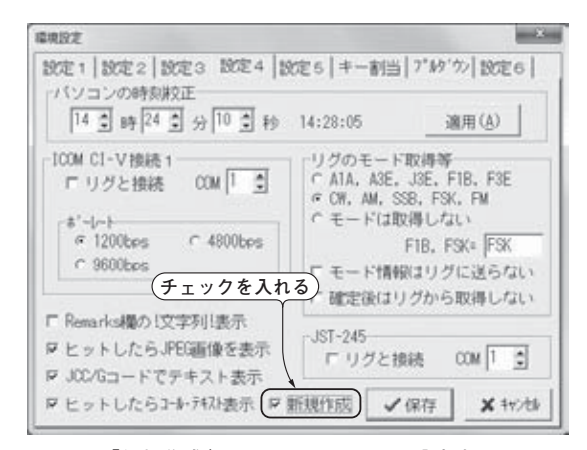

図 4-4 「新規作成」にチェックを入れたら設定完了

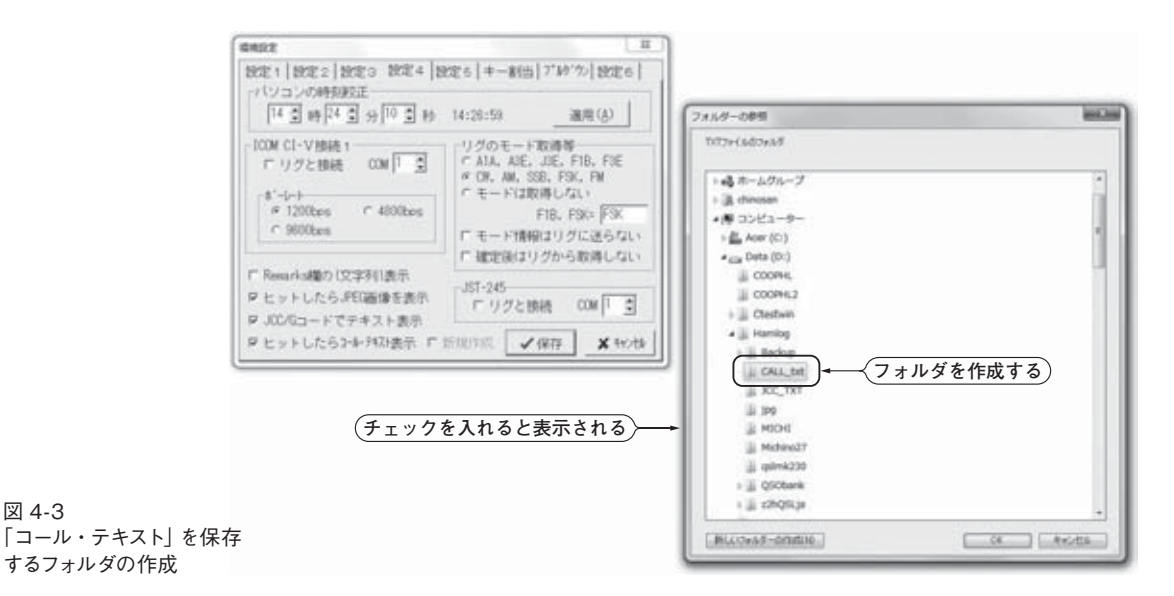

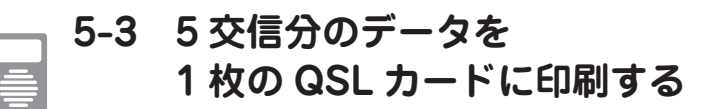

「Turbo HAMLOG」には、QSL カードを印刷 するためのさまざまな定義ファイルが用意されて います.その中に、5 交信分のデータを1 枚の QSL カードに印刷できる「FiveQSO.qsI」とい う定義ファイルがあります.本項では、この定義 ファイルを自分のハムライフに合わせた形にアレ ンジする方法を紹介します.

### ■ なぜアレンジを行うか

「Turbo HAMLOG」に収録されている「Five QSO.qsl」は、常置場所(設置場所)での交信に 限るのであれば、少し手を入れるだけで問題なく 利用できます。しかし、自局が移動運用をしたと きの交信も含める場合は、この定義ファイルはそ のままでは使えず、大きくアレンジする必要があ ります。それは、QSL カードに必須の記載事項で ある、自局の運用地を示す項目がないからです。

移動運用マニアの方の中には、毎週違う場所へ 出かけて移動運用を楽しみ、おなじみの局と毎回 交信するという方もいらっしゃるでしょう.1枚 のQSLカードに、複数の運用地での交信が含ま れることもあるはずです.そこで、それぞれの交 信データに運用地を記載する定義を追加して、ど の場所からの運用でも対応できるように、定義 ファイルをアレンジします.

自宅からの運用と移動運用時の交信データを, 1 枚の QSL カードにまとめて印刷できるので, 発行する QSL カードの枚数を抑えられ,手間も コストも省けてたいへん便利です.QSL カード を受け取る側にも,受領チェック時の効率が上が るメリットがあります.

### ■ どのようにアレンジするか

「FiveQSO.qsl」の定義ファイルへ、一つの交 信データごとに自局の移動地やグリッド・ロケー ター、そのほかの情報を印刷する定義を追加して いきます.こうすることで、移動運用はもちろん、 常置場所からの運用や海外局との交信、コンテス トでの交信など、すべての交信に使えるようなり ます.

ただ、相手が移動運用だった場合の相手局の運 用地は記載していません、しかし、この定義も追 加することは可能です、その方法はあとで紹介し ます.

### ■ 定義ファイルの修正

メイン画面のメニュー・バーから「オプション (O)」→「QSLカードの印刷(Q)」と進んで、「QSL カードの印刷」画面を表示させます(**図 5-22**). 「定義ファイル(F)」をクリックし、「QSL カー ド定義ファイル」画面から「FiveQSO.qsI」を選 び、「開く(O)」をクリックします.その後、「編

| <ul> <li>JARL指定短期</li> <li>JARL指定逆期</li> <li>ヘ入力期</li> </ul> | 「Ria/Ant確認あり」 P 連続印刷 03.3<br>「未発行局を印刷 「未受領局を印刷<br>EDIN時介AG2」N 「受領局を印刷                                                     | 牧字 福集(E)                  |
|--------------------------------------------------------------|----------------------------------------------------------------------------------------------------|---------------------------|
| <ul><li>入力逆順</li></ul>                                       |                                                                                                    | -12-2                     |
| ▶ 除外秋索                                                       | レコード番号(B) 1301 から 3300                                                                                                    | Ris/Ant                   |
| 検索なし ・<br> <br>  定義7r-(b(E)   Fiv                            | eQS0. asl                                                                                                    | 開始(G)                     |
| コメント(C)                                                      |                                                                                                    |                           |
| 1(開じる(3)                                                     | <ul> <li>「 試しEI第1でも05L発送?-クする</li> <li>「 電子05L発送?-クオみ? - かも2180」</li> <li>「 Ris/Antの周波数無視<br/>ED第データの小分け枚数 0 1</li> </ul> | 法へ(4)<br>前へ(8)<br>7*5/930 |

図 5-22 「QSL カード印刷」画面

| 10.00                                                                                                    | Date Date                                                                                                    | Tine                                                                                                    | His                                                                       | <u> </u>                                                           | / Frea Mode Code G-L 0SL                                                                                                    | Nane               | 0 |
|----------------------------------------------------------------------------------------------------|----------------------------------------------------------------------------------------------------|----------------------------------------------------------------------------------------------------|---------------------------------------------------------------------------|--------------------------------------------------------------------|----------------------------------------------------------------------------------------------------|--------------------|---|
| 29                                                                                                    | Cort) 1-IDHI                                                                                                    |                                                                                                    | - 12 - 124                                                                |                                                                    |                                                                                                    |                    |   |
| 29                                                                                                    | C JARL指定M                                                                                                    | 0 T TO                                                                                                    | #/Antel<br>新につきた                                                          | ETSID /                                                            | 「連続印刷」以いつ文子 *                                                                                                    |                    |   |
| 29                                                                                                    | # JARLI智定逆                                                                                                    | IN FORM                                                                                                    | 10-01-03                                                                  | N                                                                  | - 受援局を印刷 福集(E) J                                                                                                    |                    |   |
| 28                                                                                                    | C 入力制                                                                                                    | Credes                                                                                                    | -                                                                         |                                                                    |                                                                                                    |                    |   |
| 29                                                                                                    | A.755284                                                                                                    | cirth.                                                                                                    | CLOBE PRES                                                                | E. 74 3                                                            |                                                                                                    |                    |   |
| 29                                                                                                    | F 1029418第                                                                                                    | 1-3-                                                                                                    | ード番                                                                       | 号(8)[1                                                             | 10-5 3288 Ria/Ant J                                                                                                    |                    |   |
| 28                                                                                                    | 秋索なし 🗉                                                                                                    |                                                                                                    |                                                                           |                                                                    |                                                                                                    |                    |   |
| 20                                                                                                    | 定義7r4(E)                                                                                                    | Five050.g                                                                                                    | s1                                                                        |                                                                    | • 開始(G)                                                                                                    |                    |   |
| 20                                                                                                    | コメント(0)                                                                                                    | -                                                                                                    |                                                                           |                                                                    |                                                                                                    |                    |   |
| 29                                                                                                    |                                                                                                    | E M                                                                                                    | . senter                                                                  | 74.00                                                              | T hveQso.qui                                                                                                    | Lonis              | - |
| 22                                                                                                    | 10012-00-222                                                                                                    | 15,021                                                                                                    | 100                                                                       | 10                                                                 | :ただし、JARL指定随いJARL指定逆順で印字すること<br>:同一コールサインが連続していない場合は、FORIU                                                                                                    | tali.              |   |
| 23<br>238<br>238                                                                                            | 8 2012/09/22<br>7 2012/09/22                                                                                                    | 10:08J                                                                                                    | 590<br>599                                                                | 500                                                                | :ただし、JAR指定時かJAR指定注頭で印字すること<br>:同一コールサインが連続していない場合は、印刷し<br>MaxCall:5 ; 6回分                                                                                                    | i.<br>Itali.       |   |
| 29<br>298<br>298<br>298                                                                                     | 8 2012/09/22<br>7 2012/09/22<br>8 2012/09/22                                                                                                    | 10:08J<br>10:09J<br>10:11J                                                                                                    | 599<br>599<br>599                                                         | 500<br>500<br>500                                                  | :ただし、JAR 指定勝かJAR 指定注册でEP字すること<br>:同一コールサインが通路していない場合は、EO刷U<br>MaxCalliち : 6回分<br>#FortName* M S ゴジック <sup>*</sup>                                                                                                    | s.<br>Jan.         |   |
| 29<br>298<br>298<br>298<br>298                                                                              | 8 2012/09/22<br>7 2012/09/22<br>8 2012/09/22<br>9 2012/09/22                                                                                                    | 10:08J<br>10:09J<br>10:11J<br>10:15J                                                                                                    | 590<br>599<br>599<br>599                                                  | 500<br>500<br>500                                                  | : ただし、JAR 指定勝かJAR 指定注册で印字すること<br>: 同一コールサインが通続していない場合は、EO的U<br>MaxCall=5 : 5回分<br>#FontName* MS ゴジック <sup>*</sup><br>#FontSize=13                                                                                                    | i.<br>Matri        |   |
| 29<br>298<br>298<br>298<br>298<br>298<br>298                                                                | 8 2012/09/22<br>7 2012/09/22<br>8 2012/09/22<br>9 2012/09/22<br>9 2012/09/22<br>0 2012/09/22                                                                                                    | 10:08J<br>10:09J<br>10:11J<br>10:15J<br>10:15J                                                                                                    | 599<br>599<br>599<br>599<br>599<br>599                                    | 500<br>500<br>500<br>500<br>500                                    | :ただし、JRL相定機かJRL相定注册でEIPすること<br>:同一コールサインが接続していない場合は、EC線U<br>MarGal15 : 5回分<br>#FortName* MS ゴジッグ<br>#FortSize-13<br>#FortSize-13<br>#FortSize-13<br>#FortSize-14                                                                                                    | t.<br>Paù          |   |
| 29<br>298<br>298<br>298<br>298<br>299<br>299                                                                | 8 2012/09/22<br>7 2012/09/22<br>8 2012/09/22<br>9 2012/09/22<br>0 2012/09/22<br>0 2012/09/22<br>11 2012/09/22                                                                                                    | 10:08J<br>10:09J<br>10:11J<br>10:15J<br>10:15J<br>10:15J<br>10:16J                                                                                                    | 599<br>599<br>599<br>599<br>599<br>599<br>599                             | 500<br>500<br>500<br>500<br>500<br>500                             | :たたし、JARL相定価格のJARL相定注册でEIP字すること<br>:同一コールサインか過感していない場合は、ECMU<br>MusCall:5 : 6回分<br>#FontName* MS ゴジッグ<br>#FontSize-13<br>#FontSize-13<br>#FontSize-13<br>#FontSize-13<br>#FontSize-13<br>#FontSize-13<br>#FontSize-13<br>#FontSize-13<br>#FontSize-13                                                                                                    | i.<br>Stato,       |   |
| 29<br>298<br>298<br>298<br>299<br>299<br>299<br>299                                                         | 8 2012/09/22<br>7 2012/09/22<br>8 2012/09/22<br>9 2012/09/22<br>0 2012/09/22<br>1 2012/09/22<br>2 2012/09/22<br>2 2012/09/22                                                                                                    | 10:08J<br>10:09J<br>10:11J<br>10:15J<br>10:15J<br>10:16J<br>10:18J                                                                                                    | 500<br>509<br>509<br>509<br>509<br>509<br>509<br>509                      | 500<br>500<br>500<br>500<br>500<br>500<br>500                      | :たたし、JARL語記題かJARL語記法題作でEP字すること<br>:同一コールサインが過発していない場合は、EOBU<br>MMuCall:5 : 8回分<br>FrontName* MS ゴジック<br>#FontSize=13<br>#FontSize=13<br>#FontSize=14<br>Print 80, 80, "To Radio"<br>#FontSize=14                                                                                                    | i.<br>Jav.         |   |
| 298<br>298<br>298<br>298<br>298<br>299<br>299<br>299<br>299<br>299                                          | 8 2012/09/22<br>7 2012/09/22<br>8 2012/09/22<br>9 2012/09/22<br>0 2012/09/22<br>1 2012/09/22<br>2 2012/09/22<br>2 2012/09/22<br>3 2012/09/22<br>3 2012/09/22                                                                                                    | 10:08J<br>10:09J<br>10:11J<br>10:15J<br>10:15J<br>10:16J<br>10:18J<br>10:18J<br>10:20J                                                                                                    | 500<br>509<br>509<br>509<br>509<br>509<br>509<br>509<br>509<br>509        | 500<br>500<br>500<br>500<br>500<br>500<br>500<br>500<br>500        | :たたし、JARL報知機かJARL報道空機でEPPすること<br>:同一コールサインが接続していない場合は、EORU<br>MacGalls5:56分<br>FontName* MS ゴジック<br>WontSize=13<br>#FontSize=13<br>#FontSize=14<br>#FontSize=14<br>#FontSize=14<br>#FontSize=14                                                                                                    | ς,<br>παιν,        |   |
| 21<br>238<br>238<br>238<br>238<br>238<br>239<br>239<br>239<br>239<br>239<br>239<br>239<br>239<br>239<br>239 | 8 2012/09/22<br>7 2012/09/22<br>8 2012/09/22<br>9 2012/09/22<br>0 2012/09/22<br>1 2012/09/22<br>2 2012/09/22<br>2 2012/09/22<br>8 2012/09/22<br>9 2012/09/22<br>9 2012/09/22<br>9 2012/09/22                                                                                                 | 10:08J<br>10:09J<br>10:11J<br>10:15J<br>10:15J<br>10:16J<br>10:18J<br>10:20J<br>10:21J<br>10:221                                                                                                    | 538<br>599<br>599<br>599<br>599<br>599<br>599<br>599<br>599<br>599<br>59  | 500<br>500<br>500<br>500<br>500<br>500<br>500<br>500<br>500<br>500 | :たたし、JARL報知機かJARL報志学師でEP字すること<br>:同一コールサインか99時していない場合は、EO時U<br>MaxGall=5:16回分<br>FrontNames"AS ゴジック<br>WFontSize=13<br>BFontColor=0<br>#FontStyle=3<br>BPrint 80, 80, "To Radio"<br>FrontStyle=0<br>: #Print 90, 150, "Lee": To Radio                                                                                                    | tan,               |   |
| 201<br>200<br>200<br>200<br>200<br>200<br>200<br>200<br>200<br>200                                          | 8 2012/09/22<br>7 2012/09/22<br>8 2012/09/22<br>9 2012/09/22<br>1 2012/09/22<br>1 2012/09/22<br>2 2012/09/22<br>3 2012/09/22<br>3 2012/09/22<br>4 2012/09/22<br>5 2012/09/22<br>5 2012/09/22                                                                                                 | 10:08J<br>10:09J<br>10:11J<br>10:15J<br>10:15J<br>10:16J<br>10:18J<br>10:20J<br>10:22J<br>10:22J                                                                                                    | 530<br>599<br>539<br>539<br>539<br>539<br>539<br>539<br>539<br>539<br>539 | 500<br>500<br>500<br>500<br>500<br>500<br>500<br>500<br>500<br>500 | : ただし、JAR 細胞病のJAR 細胞を開催でEP字すること<br>: 同一コールサインか99時していない場合は、ECARU<br>MaxGall=5 : 8回分<br>#FontName*TM S ゴジック<br>#FontStyle=3<br>#FontStyle=3<br>#FontStyle=3<br>#FontStyle=0<br>: #FontStyle=0<br>: #FontStyle=0<br>: #Frint 30, 150, "Lee" : To Radio<br>見Lines 1, 0, 0                                                                                                    | tan,               |   |
| 23<br>238<br>238<br>238<br>239<br>239<br>239<br>239<br>239<br>239<br>239<br>239<br>239<br>239               | 8 2012/09/22<br>7 2012/09/22<br>9 2012/09/22<br>9 2012/09/22<br>0 2012/09/22<br>1 2012/09/22<br>2 2012/09/22<br>2 2012/09/22<br>2 2012/09/22<br>4 2012/09/22<br>5 2012/09/22<br>6 2012/09/22<br>6 2012/09/22<br>7 2012/09/22                                                                 | 10:08J<br>10:09J<br>10:11J<br>10:15J<br>10:15J<br>10:18J<br>10:20J<br>10:20J<br>10:22J<br>10:22J<br>10:22J                                                                                                    | 599<br>599<br>599<br>599<br>599<br>599<br>599<br>599<br>599<br>599        | 500<br>500<br>500<br>500<br>500<br>500<br>500<br>500<br>500<br>500 | : たたし、JARL相定地からARL相定注册でEII字すること<br>: 同一コールサインが接続していない場合は、EOMU<br>MaxGal1-5 : ち回分<br>FrontName**MS ゴジック*<br>#FontSize-13<br>#FontSize-13<br>#FontSize-14<br>#FontSize-14<br>#FontSize-14<br>#FontSize-14<br>#FontSize-14<br>#FontSize-150, *Loc* : To Radio<br>#LineS 1, 0, 0<br>#LineS 50, 200, 270 : To Radio(エアオ'→C)を受<br>#LineS 1, 0, 0                                                                                                    | i.<br>Anv.         |   |
| 23<br>238<br>238<br>238<br>239<br>239<br>239<br>239<br>239<br>239<br>239<br>239<br>239<br>239               | 8 2012/09/22<br>7 2012/09/22<br>9 2012/09/22<br>9 2012/09/22<br>0 2012/09/22<br>1 2012/09/22<br>2 2012/09/22<br>2 2012/09/22<br>4 2012/09/22<br>6 2012/09/22<br>6 2012/09/22<br>7 2012/09/22<br>8 2012/09/22                                                                                 | 10:08J<br>10:09J<br>10:11J<br>10:15J<br>10:15J<br>10:18J<br>10:20J<br>10:21J<br>10:22J<br>10:22J<br>10:22J<br>10:22J<br>10:22J<br>10:22J<br>10:22J                                                                                                    | 599<br>599<br>599<br>599<br>599<br>599<br>599<br>599<br>599<br>599        | 500<br>500<br>500<br>500<br>500<br>500<br>500<br>500<br>500<br>500 | : たたし、JARL相定地からARL相定注意でEFFFすること<br>: 同一コールサインが発表していたい場合は、ECMBU<br>MaxGall-5 : 5回分<br>#FontName*"ANS ゴジッグ"<br>#FontSize-13<br>#FontSize-13<br>#FontSize-14<br>#FontSize-14<br>#FontSize-14<br>#FontSize-14<br>#FontSize-14<br>#FontSize-14<br>#FontSize-14<br>#FontSize-14<br>#FontSize-150, "Loo": To Radio<br>#LineX 50, 200, 270 : To Radio<br>#LineX 50, 200, 270 : To Radio<br>#LineX 50, 200, 270 : To Radio<br>#LineX 51, 12, 465, 205                                                                                                    | -,<br>-f21),<br>14 |   |
| 234<br>235<br>236<br>236<br>236<br>236<br>236<br>236<br>236<br>236<br>236<br>236                            | 8 2012/09/22<br>7 2012/09/22<br>9 2012/09/22<br>9 2012/09/22<br>0 2012/09/22<br>1 2012/09/22<br>2 2012/09/22<br>2 2012/09/22<br>4 2012/09/22<br>6 2012/09/22<br>6 2012/09/22<br>9 2012/09/22<br>9 2012/09/22                                                                                 | 10:08J<br>10:09J<br>10:11J<br>10:15J<br>10:15J<br>10:16J<br>10:18J<br>10:20J<br>10:21J<br>10:22J<br>10:22J<br>10:22J<br>10:22J<br>10:22J                                                                                                    | 599<br>599<br>599<br>599<br>599<br>599<br>599<br>599<br>599<br>599        | 500<br>500<br>500<br>500<br>500<br>500<br>500<br>500<br>500<br>500 | : たたし、JARL#記念MANL#記念法MATCEID字すること<br>: 同一コールサインが発表していない場合は、60%U<br>MaxGall-5 : 60分<br>#FontName*MAS ゴジッグ<br>#FontSize-13<br>#FontSize-13<br>#FontSize-14<br>#FontSize-14<br>#FontSize-15<br>#FontSize-14<br>#FontSize-15<br>#FontSize-15<br>#FontSize-15<br>#FontSize-15<br>#FontSize-15<br>#FontSize-15<br>#FontSize-15<br>#FontSize-15<br>#FontSize-15<br>#FontSize-15<br>#FontSize-14<br>#FontSize-14<br>#FontSize-1 |                    |   |
| 234<br>238<br>238<br>238<br>239<br>239<br>239<br>239<br>239<br>239<br>239<br>239<br>239<br>239              | 8 2012/09/22<br>7 2012/09/22<br>9 2012/09/22<br>9 2012/09/22<br>0 2012/09/22<br>2 012/09/22<br>2 012/09/22<br>2 012/09/22<br>4 2012/09/22<br>5 2012/09/22<br>6 2012/09/22<br>6 2012/09/22<br>9 2012/09/22<br>9 2012/09/22<br>9 2012/09/22<br>0 2012/09/22<br>9 2012/09/22                    | 10:08.J<br>10:09.J<br>10:11.J<br>10:15.J<br>10:15.J<br>10:16.J<br>10:18.J<br>10:20.J<br>10:22.J<br>10:22.J<br>10:25.J<br>10:25.J<br>10: | 539<br>539<br>539<br>539<br>539<br>539<br>539<br>539<br>539<br>539        | 500<br>500<br>500<br>500<br>500<br>500<br>500<br>500<br>500<br>500 | : たたし、JARL語記版的/JARL語記法版作で印字すること<br>: 同一一一,ルサインが発展していない場合は、60回し<br>MauGall-5 : 各回分<br>#FontSase=13<br>#FontSole=0<br>#FontStyle=3<br>#FontStyle=4<br>#FontStyle=4<br>#FontStyle=0<br>: #Frint 30, 150, "Los" : To Radio<br>Elines 1, 0, 0<br>Elines 2, 0, 255 : JARL#記述時<br>Elines 35, 112, 455, 205<br>Elines 455, 112, 555, 205<br>Elines 7, 112, 555, 205                                                                                                    |                    |   |
| 200<br>200<br>200<br>200<br>200<br>200<br>200<br>200<br>200<br>200                                          | 8 2012/09/22<br>8 2012/09/22<br>9 2012/09/22<br>9 2012/09/22<br>9 2012/09/22<br>0 2012/09/22<br>0 2012/09/22<br>0 2012/09/22<br>0 2012/09/22<br>1 2012/09/22<br>0 2012/09/22<br>9 2012/09/22<br>9 2012/09/22<br>1 2012/09/22<br>1 2012/09/22<br>1 2012/09/22<br>1 2012/09/22<br>1 2012/09/22 | 10:08J<br>10:09J<br>10:15J<br>10:15J<br>10:15J<br>10:16J<br>10:20J<br>10:20J<br>10:22J<br>10:22J<br>10:22J<br>10:22J<br>10:22J<br>10:22J<br>10:22J<br>10:22J<br>10:22J<br>10:25J<br>10:25J                                                                                                    | 539<br>539<br>539<br>539<br>539<br>539<br>539<br>539<br>539<br>539        | 500<br>500<br>500<br>500<br>500<br>500<br>500<br>500<br>500<br>500 | : たたし、JARL語記題かJARL語記法題所でEFF字すること<br>: 同一コールサインが過発していない場合は、ECMBU<br>MALGAI15 : 各回分<br>FontSale=13<br>#FontSale=13<br>#FontSale=14<br>#FontStyle=0<br>: #Frint 90, 150, "Los" : To Radio<br>ELineS 1, 0, 0<br>ELineS 2, 0, 255 : JARL表述時<br>ELineS 32, 112, 455, 205<br>ELineR 365, 112, 455, 205<br>ELineR 465, 112, 555, 205<br>ELineR 465, 112, 555, 205                                                                                                    | 1.<br>120.         |   |

図 5-23 定義ファイル 「FiveQSO.qsl」 を開く

集(E)」をクリックすると「FiveQSO.qsl」の定 義ファイルが開きます(図5-23).この定義ファ イルに手を加え、さまざまな運用スタイルで使え るような定義ファイルに書き換えていきます.

定義ファイルの編集画面でメニューの「編集 (E)」→「印刷イメージ(I)」をクリックすると、 QSLカードの印刷イメージが表示されます(図 5-24).表示されたQSLカードを見ると、それ ぞれの交信データ欄に追加の情報を書き込むス ペースがありません。そこで、交信データ欄に追 加項目を書き込むためのスペースを作る作業を行 い、移動運用時の運用地、JCC/JCGナンバー、 グリッド・ロケーター、そのほかのコメントなど を印刷する定義を加えます。

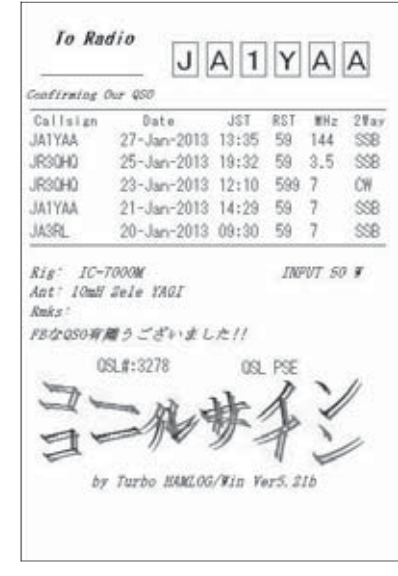

図 5-24 「FiveQSO.qsl」の印刷イメージ

### 7-2 0(ゼロ)と O(オー)を容易に区別するために 0(ゼロ)に斜め線が入ったフォントを使う

Turbo HAMLOG に入力するとき,数字の「O (ゼロ)」とアルファベットの「O(オー)」の区別 がつきにくく,不便に思ったことはありませんか? Oの代わりに「Ø」のようにOに斜め線が入った フォント(書体)をパソコンに追加(インストー ル)しましょう.とても見やすくなりますよ.

### ■ フォントを入手する

Turbo HAMLOG は、パソコン内にインストー ルされているフォントを使うことができます.残 念ながら、Windows 標準のフォントには、ゼロ に斜め線が入ったものは見あたりません.そこ で、ゼロに斜め線が入ったフォントを追加して、 Turbo HAMLOG でも使えるようにする方法を 紹介します.

おすすめのフォントは,経済産業省所管の独立 行政法人情報処理推進機構(IPA)\*<sup>1</sup> が公開して いる, IPA フォントの「IPA ゴシック」です.ア ルファベットも見やすくて、とてもいい感じです. Webサイト (図7-12) にアクセスして、「IPA フォント」をクリックします.「IPAex フォント/ IPA フォントダウンロードトップページ」が開く ので、「IPA フォントの詳細とダウンロード」を クリックしましょう.表示されている「IPA フォ ントライセンス」の内容に同意したうえで、その 下にある「TTF ファイル」の中の「IPA ゴシック (Ver.003.03)」ipag00303.zip(4.09 MB) を選んでダウンロードします.これ以外のフォン トを選ぶと、ゼロに斜め線が入らないものもある ので、注意してください.

ダウンロードしたのは圧縮ファイルなので、任 意の場所(デスクトップでOK)に解凍しておき ます(図 **7-13**).

% ] http://www.ipa.go.jp/

|              | We consider the second second se | e IPACT                                                                                                    | 210 07417                      | 77 = 8618                                                                            | TE CENGLIS  |
|--------------|----------------------------------------------------------------------------------------------------|----------------------------------------------------------------------------------------------------|--------------------------------|--------------------------------------------------------------------------------------|-------------|
| IOME 情報セキュリ3 | ** エンジニアリング                                                                                                    | IT人材育成 對                                                                                                    | A NESCHE<br>ENFERENCEA         | * 15                                                                                 | 国際標準の<br>推進 |
|              |                                                                                                    | クリッ                                                                                                    | 17                             |                                                                                      |             |
| クイックアクセス     |                                                                                                    | J.                                                                                                    |                                | _                                                                                    |             |
|              | <ul> <li>         ・         ・         ・</li></ul>                                                                                                    | <ul> <li>○ IPAZまた</li> <li>○ QSS IPAGa</li> <li>○ サイル企業向けの取</li> <li>○ 電気に関するIPAG</li> <li>● 構成について</li> <li>● 関連団体リンク</li> </ul> | 組み<br>DRV<br>日日日日<br>情報<br>4/2 | マホのア<br>テ<br>サ<br>イ<br>二<br>二<br>二<br>二<br>二<br>二<br>二<br>二<br>二<br>二<br>二<br>二<br>二 |             |

図 7 -12 情報処理推進機構 (IPA) の Web サイト

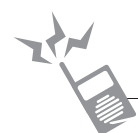

### ■ フォントの追加方法

Windows へのフォントの追加は, コントロー ルパネルから行います.「スタートメニュー」か ら「コントロールパネル」→「デスクトップのカ スタマイズ」→「フォントへ」と進み, フォントの 一覧を表示させます (図 7-14) \*2.「フォント」 フォルダが表示されない場合は, クラシック表示 に切り替えてください.

現在、インストールされているフォントが表示 されるので、先ほどダウンロードして解凍してお いた「ipag00303」フォルダの中にある「ipag」 というファイル(図**7-15**)を、ドラグ&ドロッ

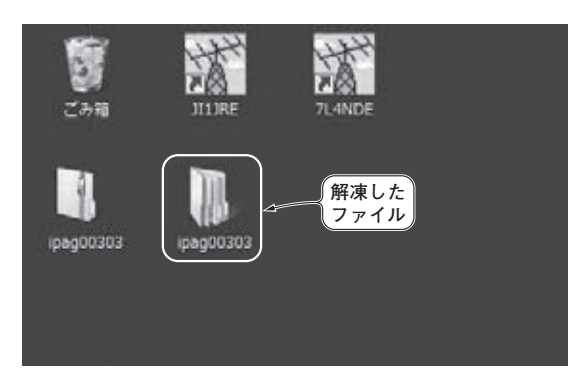

図 7-13 「ipag00303」というフォルダが現れる

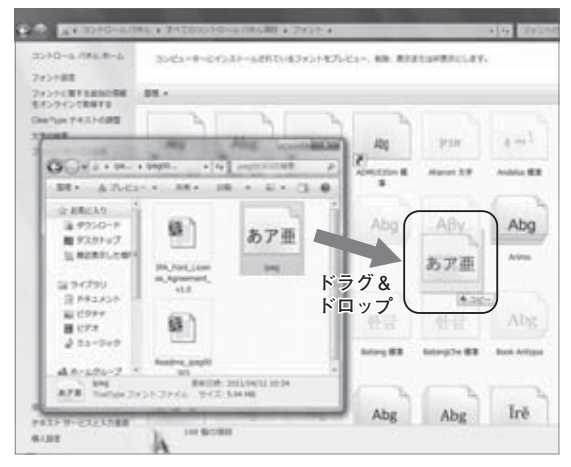

図 7-15 IPA ゴシックの追加作業

プして追加します.インストールが確認したら (図7-16),コンピュータを再起動してください.

※2 「フォント」画面は OS によって異なります. この 画面は Windows 7 のもの.

### ■ 追加したフォントを設定する

追加したフォントを、Turbo HAMLOGのメイン画面と入力画面に設定します.

・メイン画面のフォント変更

Turbo HAMLOGのメニューバーから「オプ ション」→「環境設定」をクリックし、「設定 1」 タブをクリックします.

「システムフォントを使う」のチェックを外し、 「フォント変更」ボタンをクリックします(図 **7-**

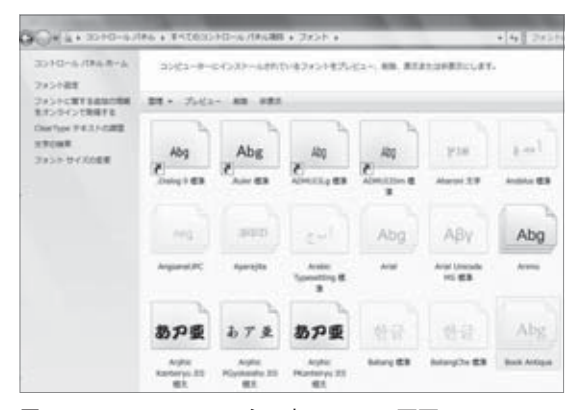

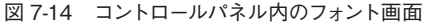

|      | あア亜               | あア重                         | あア亜                          | あア亜             | あア亜           |
|------|-------------------|-----------------------------|------------------------------|-----------------|---------------|
|      | HIZEBR<br>-HIO 63 | HGBR<br>7187308<br>25016-87 | HCBIRA<br>31H508<br>56161-67 | Halkhov<br>Bro- | icitato e ve  |
|      | あア亜               | - Ú                         | 追加したフ                        | ォント)            | 局体生           |
|      | PRISO 6           | 196PC                       | Takonia Pota                 | laurent/PC      | 647 <b>63</b> |
| -    | mun               | ma                          | SPER                         | 10              | 30            |
| HADT | ATE               | 00 BB 3451                  | 3944 68                      | .2x             | >riterite_4   |

図 7-16 フォントが無事に追加された

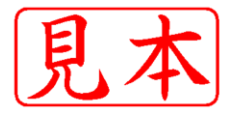

ISBN978-4-7898-1594-9

C3055 ¥2200E

CQ出版杠

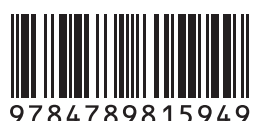

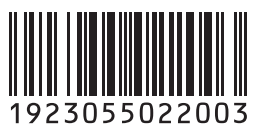

定価:本体2,200円(税別)

このPDFは、CQ出版社発売の「ひとつ上のハムログ活用」の一部見本です。

内容・購入方法などにつきましては以下のホームページをご覧下さい. 内容 http://shop.cqpub.co.jp/hanbai/books/15/15941.htm 購入方法 http://www.cqpub.co.jp/order.htm

**ローン・シーン・** 

Turbo HAMLOG for Windows をもっと使いこなすために

ひとつ上のハムログ活用